# 「UnivaPay」 管理画面マニュアル

2019/06/05

### 株式会社ユニヴァ・ペイキャスト

| 東京オフィス  | 〒106-0032 東京都港区六本木3-16-35 イースト六本木ビル2階<br>TEL:03-6441-3400 FAX:03-5545-7520     |
|---------|--------------------------------------------------------------------------------|
| 大阪オフィス  | 〒550-0013 大阪府大阪市西区新町2-4-2 なにわ筋SIAビル3F<br>TEL: 06-6538-2060 / FAX: 06-6538-2030 |
| サポートデスク | TEL: 0570–035–672 ※IP電話・PHSの方: 06–6538–2060<br>MAIL : ips-support@univapay.com |

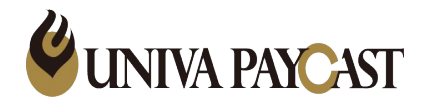

- ログイン方法
   ダッシュボード画
- 2 ダッシュボード画面 2 1 沖注 ゆま
- 3-1 決済検索
- 3-2 決済検索(CSVダウンロード)
- 3-3 決済検索(CSVデータ出力項目選択)
- 3-4 決済検索(決済取消)
- 4 売上集計
- 5-1 精算(明細書閲覧)
- 5-2 精算(明細書詳細)
- 6-1 端末管理(端末ID·PW、返金PW)
- 6-2 端末管理(返金パスワード)
- 6-3 端末管理(端末の強制ログアウト)
- 6-4 端末管理(端末の新規追加)

- 7-1 ユーザー管理(ユーザー登録・権限設定」法人)
- 7-2 ユーザー管理(権限設定」店舗)
- 7-3 ユーザー管理(ユーザー変更)
- 7-4 ユーザー管理(パスワードリセット)
- 7-5 ユーザー管理(ユーザー情報削除)
- 8-1 個人設定(ユーザー名変更)
- 8-2 個人設定(パスワード変更)

### 8-3 個人設定(権限)

- 9 QRコード(テスト決済用)
- 10 複数店舗・端末をご契約の加盟店様へ
- 11 サポートデスクの問い合わせ先

## 1. ログイン方法

### 【管理画面ログインURL】https://tms.ccps.jp/Shop

TMS Console Terminal Management System

|   | Login  |                                                                                 |
|---|--------|---------------------------------------------------------------------------------|
|   | ログインID | 弊社からお送りしております<br>管理画面用のログインID/パスワードをご入力ください                                     |
| [ | パスワード  | ログインID/パスワードは<br>メール「件名:店頭決済アプリ(UnivaPayStoreApp)の設定が完<br>了いたしました①②」をご確認くださいませ。 |
|   | ログイン   |                                                                                 |

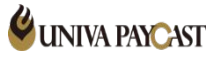

### 2. ダッシュボード画面

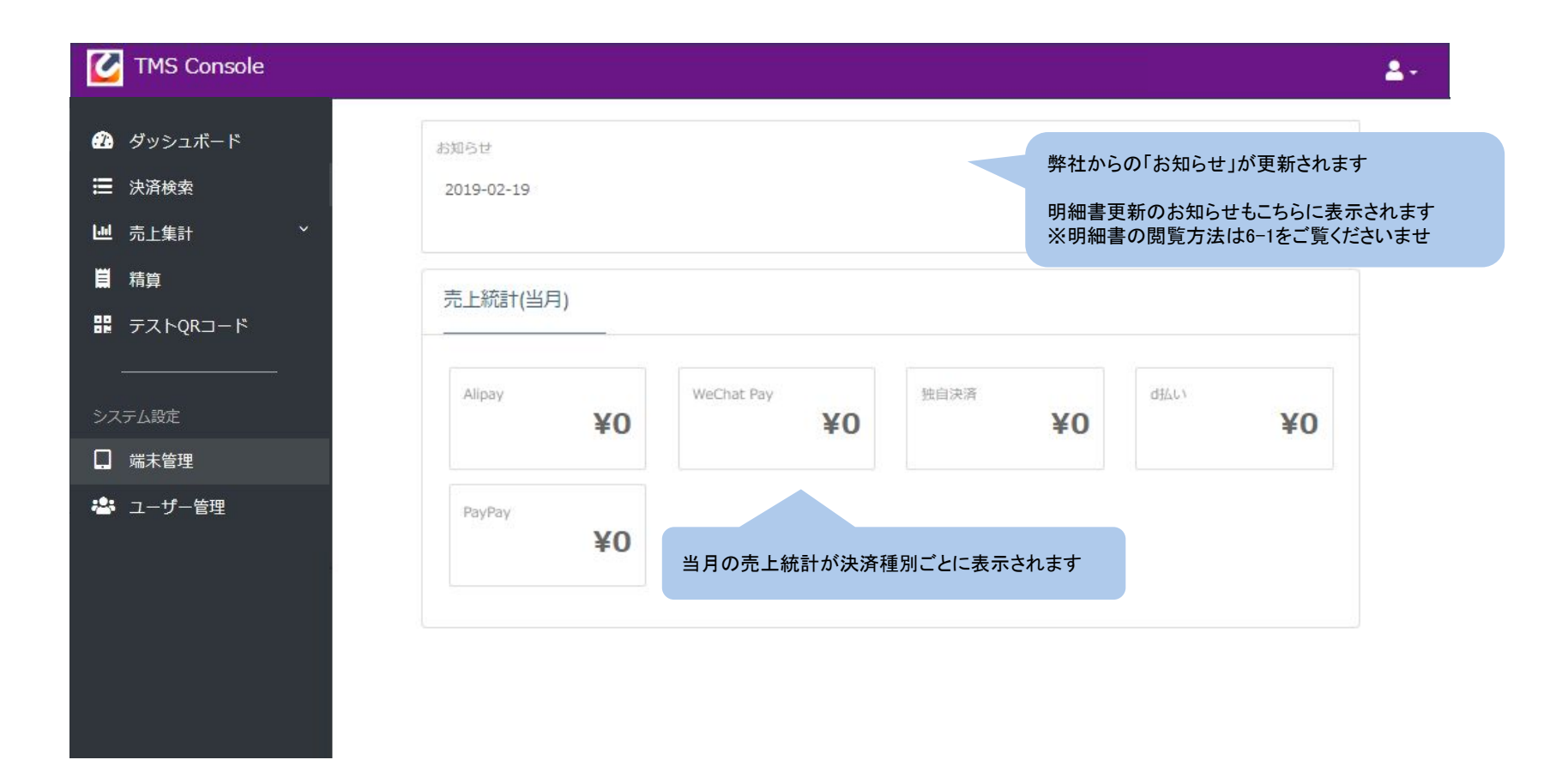

### 3-1 決済検索

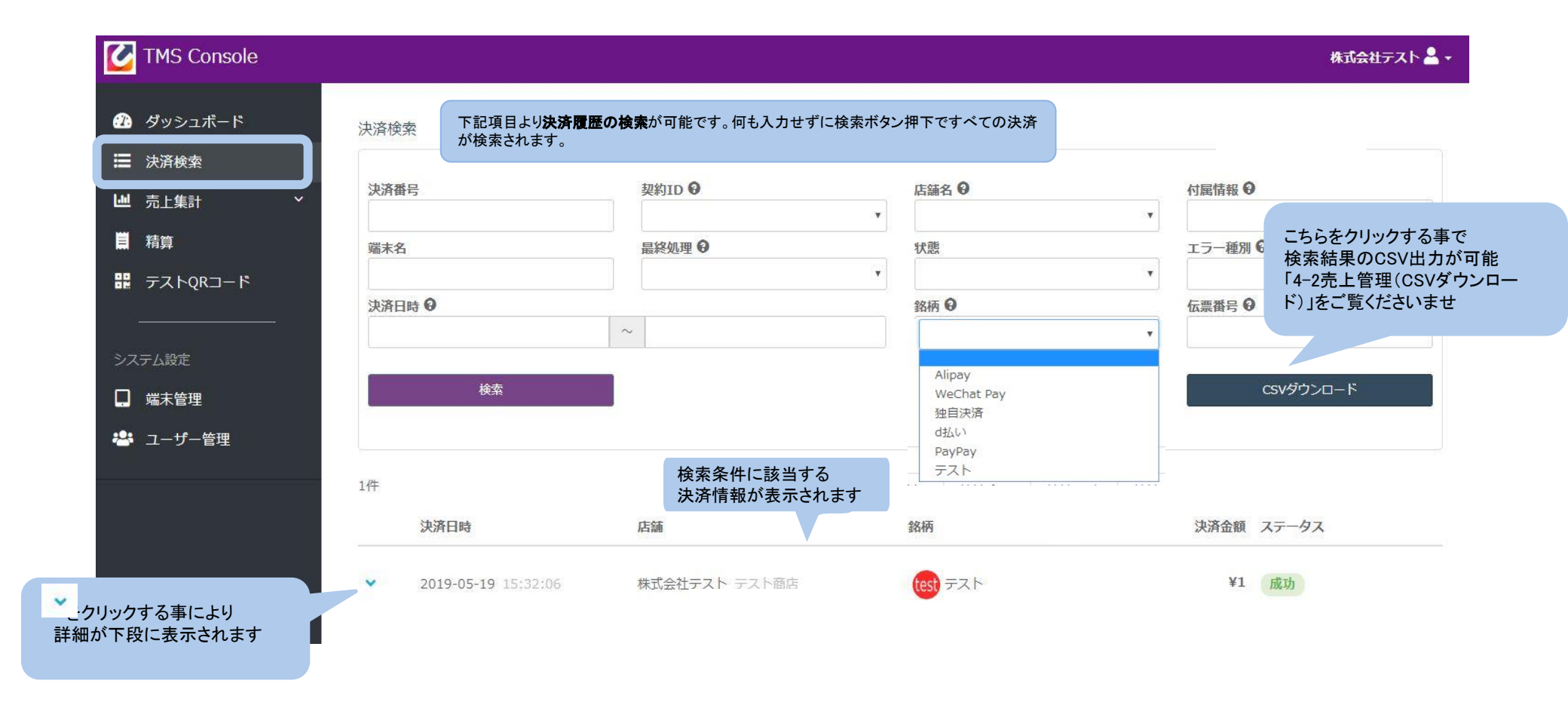

5

3-2 決済検索(CSVダウンロード)

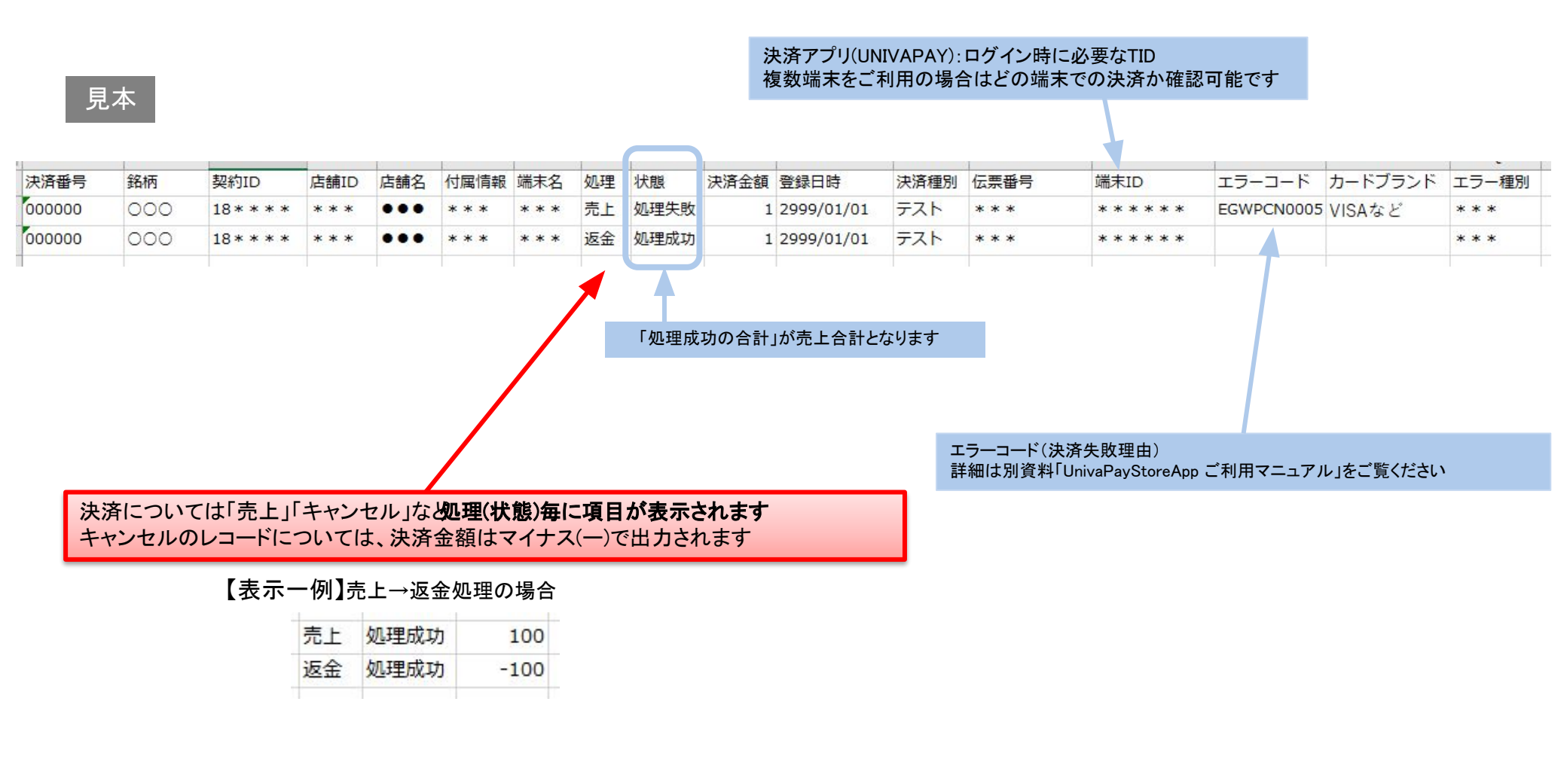

6

3-3 決済検索(CSVデータ出力項目選択)

| 🛃 TMS Console                             |                                       | <b>2</b> .                               |
|-------------------------------------------|---------------------------------------|------------------------------------------|
| <ul> <li>グッシュボード</li> <li>法済検索</li> </ul> | CSVファイル設定                             | <ul> <li></li></ul>                      |
| —                                         | CSVファイルに出力する項目をチェックボックスで設定してください。     | <ul> <li>パスワード変更</li> <li>ikm</li> </ul> |
| 着精算                                       | ドラッグ&ドロップで出力順の変更もできます。                | ▶ CSVファイル設定                              |
| ■ テストQRコード                                | ☑ 決済番号                                |                                          |
|                                           | ■ 銘柄                                  |                                          |
| マステム設定                                    | ■ 契約ID                                |                                          |
| ] 端末管理                                    | ☑ 店舗ID                                |                                          |
|                                           | ☑ 店舗名                                 |                                          |
| ▶ ユーサー管理                                  | ◙ 付属情報                                |                                          |
|                                           | ☞ 端末名                                 |                                          |
|                                           | ☞ 処理                                  |                                          |
|                                           | ☞ 状態                                  |                                          |
|                                           | ☞ 決済金額                                |                                          |
|                                           | ☑ 登録日時                                |                                          |
|                                           | ☑ 決済種別                                |                                          |
|                                           | ☑ 伝票番号                                |                                          |
|                                           | I 端末ID                                |                                          |
|                                           | <ul> <li>エラーコード</li> </ul>            |                                          |
|                                           | ◎ カードブランド                             |                                          |
|                                           | ☑ エラ-種別                               |                                          |
|                                           | 図 CSVに出力したい項目に「✓」を入<br>下部の「変更」をクリック後に | \n                                       |
|                                           | CSVダウンロードを行ってください                     |                                          |

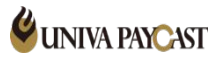

### 3-4 決済検索(決済取消)

| TMS Console                           |                  |                                   |                     | 株式会社テスト 💄 •     |
|---------------------------------------|------------------|-----------------------------------|---------------------|-----------------|
| 23 ダッシュボード 決済                         | 斉検索              |                                   |                     |                 |
| ⇒ 決済検索                                |                  |                                   |                     |                 |
| は 売上集計 、                              | 济番号              | 契約ID <b>♀</b>                     | 店舗名 😡               | 付属情報 ♀          |
| ■ 精算 端                                | 沫名               | 最終処理 ♀                            | 状態                  | エラー種別 \varTheta |
| 課 テストQRコード                            |                  |                                   | Y                   | ×               |
| · · · · · · · · · · · · · · · · · · · | 法济日時 😡           | ~                                 | 銘柄 😡                | 伝票番号 ❷          |
| システム設定                                |                  |                                   |                     |                 |
| 📮 端末管理                                | 検索               |                                   |                     | CSVダウンロード       |
| 🐣 ユーザー管理                              |                  |                                   |                     |                 |
| 1 /件                                  |                  |                                   |                     |                 |
| 10                                    | 计次口时             | 1041                              | 40125               | 油液全額 フニーカフ      |
|                                       | 次消口時             | にちる間                              | 30119               | 次河並領 人ナータ人      |
| ~                                     | 2019-05-19 15:32 | :06         株式会社テスト         テスト商店 | test テスト            | ¥1 成功           |
|                                       |                  |                                   |                     |                 |
|                                       |                  |                                   |                     |                 |
| ^                                     | 2019-05-19 15:32 | 2:06         株式会社テスト テスト商店        | test テスト            | ¥1 成功           |
|                                       | 決済詳細             |                                   | 決済履歴                |                 |
| -                                     | 決済番号             | 20000392                          | 2019-05-19 15:32:06 | ¥1 売上成功         |
|                                       | 契約ID             | 99880960                          |                     |                 |
|                                       | 端末ID             | 99190000052960026                 |                     |                 |
|                                       | 端末名              | テスト商店2                            |                     |                 |
|                                       | 伝票番号             |                                   |                     |                 |
|                                       | マ属情報             |                                   |                     |                 |
| · · · · · · · · · · · · · · · · · · · | クする事により詳細        | 冊が下段に表示されます。                      |                     |                 |
| ジョブが売上                                | 成功の決済でした         | ら右側の決済返金ボタンより取消                   | 処理が可能です             | 決済返金            |
|                                       |                  |                                   |                     |                 |

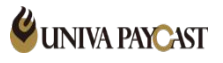

8

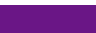

8.

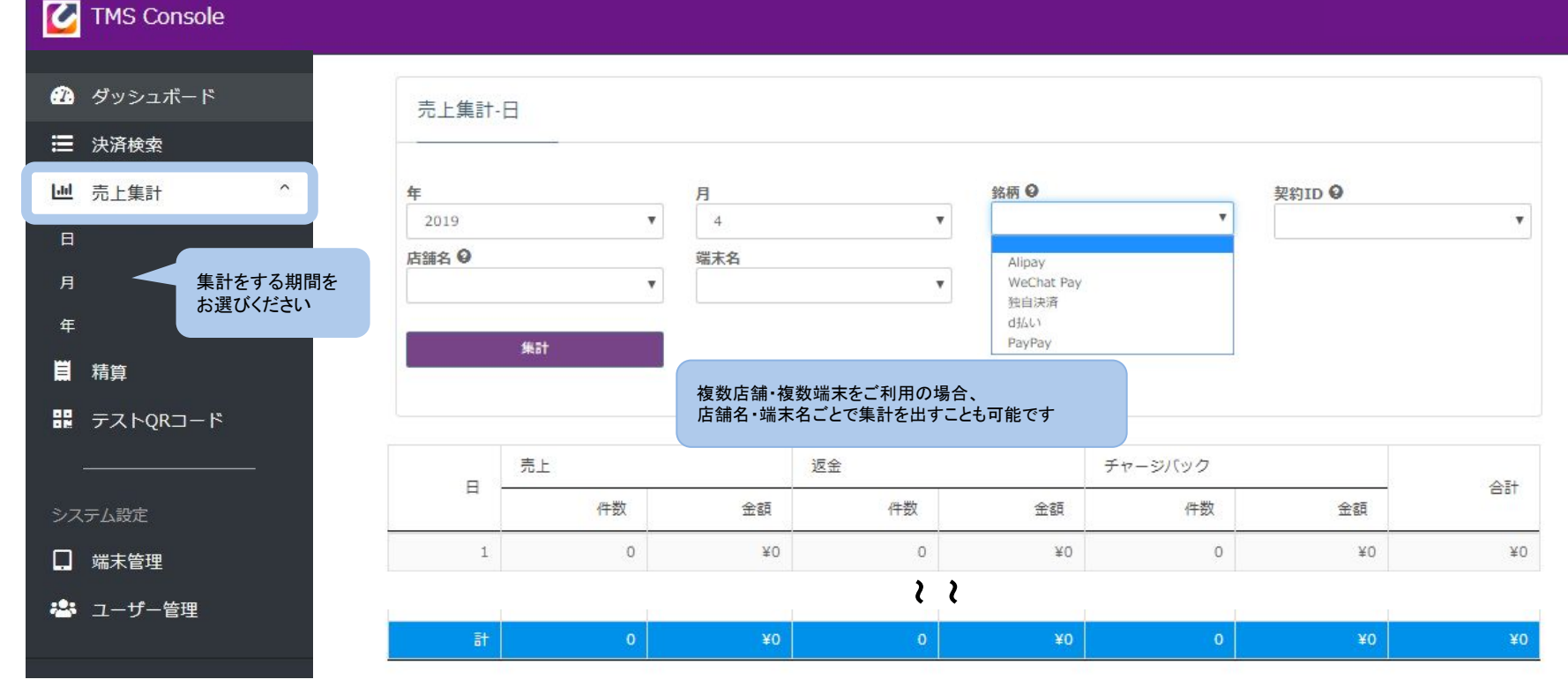

【注意】

・随時更新ではなく、前日の売上までの表示となります。

あくまで純粋な売上集計となります。

(当社からの実際のお支払金額は「精算」より明細書を

ご確認くださいませ)

詳細は 5-1 精算(明細書閲覧)をご覧ください。

**UNIVA PAYCAST** 

9

### 5-1 精算(明細書閲覧)

| 🕑 TMS Console |                                                                                        |                                        |                          |       |                          |                             |                          |                                        | <b>1</b> -                           |
|---------------|----------------------------------------------------------------------------------------|----------------------------------------|--------------------------|-------|--------------------------|-----------------------------|--------------------------|----------------------------------------|--------------------------------------|
| 🌮 ダッシュボード     | 明細書検索                                                                                  |                                        |                          |       |                          |                             |                          |                                        |                                      |
| 法済検索     法済検索 |                                                                                        |                                        |                          |       |                          |                             |                          |                                        |                                      |
| └── 売上集計 ~    | 明細ID                                                                                   | 契約ID                                   | 0                        |       | 明細種別                     |                             |                          |                                        |                                      |
| ■精算           |                                                                                        |                                        |                          | •     |                          |                             | <b>'</b>                 |                                        |                                      |
|               | 振込予定日 <b>②</b>                                                                         | land la                                |                          | 1     |                          |                             |                          |                                        |                                      |
| IN TARUKUTR   | 3                                                                                      |                                        |                          |       |                          |                             |                          |                                        |                                      |
|               | 検索                                                                                     |                                        | ・記の検索項目                  | を何も入れ | ない場合は                    | ※明約                         | 田書の閲                     | 覧は「権限:管理                               | 理者」が設定されている                          |
| システム設定        |                                                                                        | 時                                      | 系列表示とな                   | ります   |                          | ログ<br>(詳約                   | インアカ「<br>細は7-1を          | ウントのみ可能<br>₂ご覧ください)                    | となっております                             |
| □ 端末管理        |                                                                                        |                                        |                          |       |                          |                             |                          | 1                                      |                                      |
| 🐣 ユーザー管理      | 明細ID                                                                                   | 契約ID                                   | 契約名                      | 明細種別  | 売上期間                     |                             | 種別                       | 振込予定日                                  | 金額                                   |
|               | 9                                                                                      |                                        |                          |       |                          |                             | 振込                       |                                        | ¥                                    |
|               | ページ1/1                                                                                 |                                        |                          |       |                          | First                       | Previo                   | us 1 Ne                                | ext Last                             |
|               |                                                                                        |                                        |                          |       |                          |                             |                          |                                        |                                      |
| 「PD」<br>明細    | F」ボタンを押すと明細書が表示され<br> 書はPDFとして保存・印刷が可能                                                 | ます                                     |                          |       | 種別「振込」「約                 | 繰越」につ                       | ついて                      | _                                      |                                      |
|               |                                                                                        |                                        |                          |       | 【振込<br>ご精算<br>貴社こ<br>お振ジ | 】<br>〔の結果<br>〔指定のロ<br>込み予定日 | お支払う<br>1座にお<br>1は明細     | 金額が <u>10,500 </u><br>振込させてい<br>書をご確認く | <u>円以上</u> の場合<br>いただく予定です。<br>ください。 |
|               | ※合算処理に関しまして<br>複数アカウントをご契約いただし<br>かつ同一の口座をご指定いたた<br>ご契約店舗アカウントのご精算<br>お振込金額(ましくけご読載金額) | いていており<br>ごいている加盟<br>結果が合算され<br>種類会額)) | !店様につきま<br>れ<br>⁻ 反映されます | しては   | 【繰越】<br>ご精算<br>ご精算       | 】<br>の結果<br>結果を次            | お支払 <del>〔</del><br>回以降〕 | 金額が <u>-5.249</u> ・<br>精算へ繰越し          | <u>~10.499円</u> の場合<br>しさせていただきます。   |

### 🗳 UNIVA PAYCAST

| 店舗名 御中                                                  |                     |          |                |           |       |                 |         | ≝uni                 | VA PAYCAST                                                      |
|---------------------------------------------------------|---------------------|----------|----------------|-----------|-------|-----------------|---------|----------------------|-----------------------------------------------------------------|
|                                                         |                     |          |                |           |       |                 |         | 〒106-0032 東<br>株式会社: | 京都港区六本木3-16-35<br>イースト六本木ビル2F<br>ユニヴァ・ペイキャスト<br>TEL 05700357672 |
| 5上代金対象期間 ご契約内容によって<br>弦手数料 ←「決済サービス申込<br>込予定日 内容をご確認くださ | 〔異なります<br>〕書」の<br>い | 売上       | 代金支払明編         | ⊞書(兼サービス利 | 用料請求明 | <u>]細書)</u>     |         |                      |                                                                 |
| 明細発行日 : 売上精算が確定                                         | した日                 |          |                | 振込予定日:    |       |                 |         |                      |                                                                 |
| 法人名 :                                                   |                     |          |                | 振込先口座:    |       |                 |         |                      |                                                                 |
| 后 調石 :<br>売上代金対象期間 :                                    |                     | 1        |                | デ指定いたけ    | デいている | 拒い上口広信          | おたごな习い  | いただけます               |                                                                 |
| Alipay決済手数料 :                                           |                     |          |                | こ相定いに     |       | 加心兀口烂洞          | 形でこれ自認し | いここい よ 9             |                                                                 |
| WeChat決済手数料:                                            |                     |          |                |           |       |                 |         |                      |                                                                 |
|                                                         |                     | Alig     | ay             |           |       | We              | Chat    |                      |                                                                 |
| 店舗                                                      | 取引                  | 金額       | リファ            | ンド金額      | 取     | 引金額             | リファ     | ンド金額                 | 総売上金額                                                           |
| 小計                                                      | 件数                  | 金額       | 件数             | 金額        | 件数    | <b>金額</b><br>V0 | 件数      | <b>金額</b><br>¥0      | (4) ¥0                                                          |
| 448                                                     | 0                   | ŦŪ       | 0              | ŦŪ        | 0     | ŦŪ              | 0       | 10                   | <b>10</b>                                                       |
|                                                         |                     | Alipay   | 主金額            |           |       | WeChat          | 売上金額    |                      |                                                                 |
| 内訳                                                      |                     |          |                | ¥0        |       |                 |         | ¥0                   |                                                                 |
| Alizan社这毛崇中                                             |                     |          |                |           |       |                 |         |                      | (B) XO                                                          |
| WeChat決済手数料                                             |                     |          |                |           |       |                 |         |                      | (C) ¥0                                                          |
|                                                         |                     |          |                |           |       |                 |         |                      |                                                                 |
| ー 売上から手数料等を引                                            | いた 🔼                | お支払金額 【( | A) - (B) - (C) | 1         |       |                 |         |                      | ¥0                                                              |
| 実际の振込金額                                                 |                     |          |                |           |       |                 |         |                      |                                                                 |

6-1 端末管理

| MS Console                                                                                                    |          | 編集                                           |                                                                   | ×    |
|----------------------------------------------------------------------------------------------------|----------|----------------------------------------------|-------------------------------------------------------------------|------|
| 20     ダッシュボード     端末管理                                                                                                    | 図1       | 契約ID                                         | 99880948                                                          |      |
| □ 売上集計 <sup>×</sup> 端末名 契約ID ♀ 店舗名 ♀ 付属情報 ♀                                                                                                    |          | 契約名                                          | 株式会社ユニヴァ・ペイキャスト<br>ユニヴァ・ペイキャスト テストは                               | am 1 |
| <ul> <li>              日 精算</li></ul>                                                                                                    |          | ①<br>端末ID<br>変更不可                            | 99190000046948016                                                 |      |
| ⇒ステム設定 ↓ご契約の端末台数分の登録情報が表示されます                                                                                                    |          | 端末名 *<br>② 端末パスワード *<br>家東可                  | テスト端末1<br>AfBqOT5b                                                |      |
| 端未管理     端未名     契約2     店舗     付属債報     端末D     ログイン状態     更新日                                                                                                    |          | 返金バスワード 🛛 *                                  | 1234                                                              |      |
| 9800023         ログイン           ・         ・         ・         ・         ・         ・         ・         ・         ・         ・         ・         ・         ・         ・         ・         ・         ・         ・         ・         ・         ・         ・         ・         ・         ・         ・         ・         ・         ・         ・         ・         ・         ・         ・         ・         ・         ・         ・         ・         ・         ・         ・         ・         ・         ・         ・         ・         ・         ・         ・         ・         ・         ・         ・         ・         ・         ・         ・         ・         ・         ・         ・         ・         ・         ・         ・         ・         ・         ・         ・         ・         ・         ・         ・         ・         ・         ・         ・         ・         ・         ・         ・         ・         ・         ・         ・         ・         ・         ・         ・         ・         ・         ・         ・         ・         ・         ・         ・         ・         ・         ・         ・         ・ <td< td=""><td></td><td>1719219346</td><td></td><td></td></td<> |          | 1719219346                                   |                                                                   |      |
|                                                                                                    |          |                                              |                                                                   |      |
| 【端末ID/PWの確認方法】                                                                                                    | StoreApp | アプリログイン                                      | 画面                                                                |      |
| ▲制ログアウトが可能となります。<br>▲マークを押下し、端末ID/PWを確認する(図1)<br>左側の「ログイン)状態」がログアウトののログイン可能です。<br>●順は6-3をご覧ください。                                                                                                    |          | 本アプリのアクテ<br>は、別途書類での<br>にお申込み済みで<br>いる方は、以下よ | - ィベート(決済の実行)に<br>お申し込みが必須です。既<br>5、TID/PWの発行を受けて<br>りログインしてください。 |      |
| る間のパロシャンへ派』がロシンシャーのがロシャン引起とす。<br>※ログイン中の端末IDでログインするとエラーが発生します。<br>※「UnivaPayStoreApp ご利用マニュアル」の                                                                                                    |          | 端末ID                                         | 0                                                                 |      |
| P.2 <sup>~</sup> のアプリインストール方法にも記載しております。                                                                                                    |          | PW                                           | 2                                                                 |      |
|                                                                                                    |          |                                              | 09 <del>7</del> 9                                                 |      |
|                                                                                                    |          | 問い合                                          | わせフォームへ                                                           |      |

### 6-2 端末管理(返金パスワード)

| MS Console                          |                                                 |                                                 |                  |                         | <b>1</b> -         |                                 |   |
|-------------------------------------|-------------------------------------------------|-------------------------------------------------|------------------|-------------------------|--------------------|---------------------------------|---|
| <ul> <li>         ダッシュボード</li></ul> | 端末管理<br>端末名<br>端末ID <b>②</b>                    | 契約ID <b>②</b><br>マ<br>ログイン状態                    | 店舗名 😡            | 付居情報 ♀                  |                    |                                 |   |
| <u>システム設定</u><br>端末管理               | 検索                                              | ↓ご契約の                                           | )端末台数分の          | 登録情報が表示                 | されます               |                                 |   |
| ▲ ユーザー管理                            | 端末名     契約ID       ・     98000023       ・     : | 契約名                                             | 付罵情報 端末ID        | ログイン状態<br>ログイン<br>ログアウト | 更新日                |                                 |   |
| ∢<br>≺-ジ1/9                         | 95#                                             | Firs                                            | st Previous 1    | 2345…                   | 9 Next Last        |                                 |   |
|                                     | 編集                                              | 契約ID 99880948<br>契約名 株式会社ユニヴァ・・                 | <b>ペイキャ</b> スト   |                         |                    |                                 |   |
|                                     |                                                 | 広舗 ユニヴァ・ペイキャン<br>端末ID 991900000046948           | スト テスト店舗1<br>016 |                         | アプリ上での決済取変更される場合は、 | 消にはパスワードが必要になりま<br>こちらよりご変更ください | す |
|                                     | 躔<br>返金 <i>1</i>                                | 編末名* フムト端末1<br>末パスワード* A/BqOT5b<br>パスワード€* 1234 |                  |                         |                    |                                 |   |
|                                     |                                                 | 付赋情報                                            | 更新 キャンセル         |                         |                    |                                 |   |

◆強制ログアウトが必要な場面(一例)◆

・以前まで使っていた端末が破損し、新しい端末でログインしようとしたら「端末IDはログイン中です」と表示が出た場合 ・急遽、別の端末で決済したいがログイン中の端末が手元になく端末IDがログイン中との表示が出る場合など

| MS Console                            |         |      |      |     |      |       |        |        | 2- |
|---------------------------------------|---------|------|------|-----|------|-------|--------|--------|----|
| 孢 ダッシュボード                             | 端末管理    |      |      |     |      |       |        |        |    |
| Ⅲ 決済検索                                |         |      |      |     |      |       |        |        |    |
| ───────────────────────────────────── | 端末名     |      | 契約II | 00  |      | 店舗名 😡 |        | 付属情報 € |    |
| 日期に                                   |         |      |      |     | ۳    |       | ¥      |        | ٣  |
| 記 テストQRコード                            | 端末ID 😡  |      | ログイ  | ン状態 |      |       |        |        |    |
|                                       | <u></u> |      |      |     |      |       |        |        |    |
| システム設定                                | 8       | 读    |      |     |      |       |        |        |    |
| . 端末管理                                |         |      |      |     |      |       |        |        |    |
| 🏜 ユーザー管理                              | 端末名     | 契約ID | 契約名  | 店舗  | 付属情報 | 端末ID  | ログイン状態 | 更新日    |    |
|                                       | 1       |      |      |     |      |       | ログイン   |        |    |
|                                       | 1       |      |      |     |      |       | ログアウト  |        |    |

※ご利用の注意点※ 手元に端末がある場合は この機能を使用せずログイン中の 端末からログアウトを行ってください。

#### 【ログアウト手順】

①強制ログアウトさせたい端末の【ログ・

ブ・ ログイン 押下

| ②強制ログアウトの関する注意事項が表示されます |  |
|-------------------------|--|
| 内容を確認の上、「OK」を押下         |  |

| ログアウトを実行す | ると現在ログイン中の | D端末でご利用「 | できなくなります。  |           |
|-----------|------------|----------|------------|-----------|
| (アプリの再インス | トールが必要になり  | たす。)     | 576L±\$44. |           |
| こ利用の喃木から直 | 接口クアクトできない | 場合にのみログ  | アットを美行し    | C 200</th |

#### ③ログアウトさせる端末情報の確認画面が表示されます

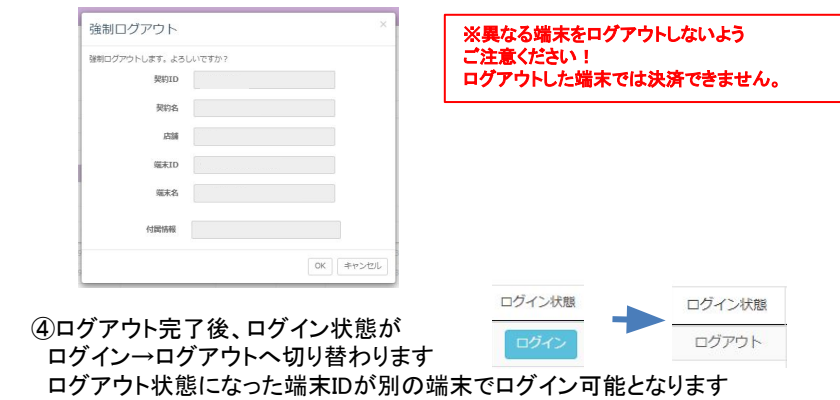

#### ◆同時に複数台の端末でご利用されたい場合や端末数を増やしたい場合はこちらより端末を追加してください◆

|          |                         |                              |                           |                      |      |                              |                     |        | 株式会社 |
|----------|-------------------------|------------------------------|---------------------------|----------------------|------|------------------------------|---------------------|--------|------|
| ≈ 端末管理   | 2                       |                              |                           |                      |      |                              |                     |        |      |
|          |                         |                              |                           |                      |      |                              |                     |        | 新規作成 |
| <b>~</b> |                         |                              |                           |                      |      |                              |                     |        |      |
| 端末名      |                         |                              | 契約ID 0                    |                      |      | 店舗名                          | Θ                   | 付属情報 Θ |      |
| ۴        |                         |                              |                           |                      |      | e                            |                     | •      |      |
| 端末ID     | 0                       |                              | ログイン状                     |                      |      |                              | (                   |        | _    |
|          |                         |                              |                           |                      |      |                              | 新規作成                |        | •    |
|          | 検索                      |                              |                           |                      |      |                              | 却如何                 |        |      |
|          |                         |                              |                           |                      |      |                              | 20010               |        |      |
|          |                         |                              |                           |                      |      |                              |                     |        |      |
|          |                         | 16 - 91                      |                           | 5.2                  | 227  | 7.2                          | 店舗                  |        |      |
|          | 端末名                     | 契約ID                         | 契約名                       | 店舗                   | 付属情報 | 端末ID                         | 店舗<br>端末ID          |        |      |
|          | 端末名<br><b>7</b> テスト商店3  | 契約ID<br>99880960             | 契約名株式会社テスト                | 店舗<br>テスト商店          | 付属情報 | 端末ID<br>99190000             | 店舗<br>端末ID<br>端末名 * |        |      |
|          | 端末名<br>テスト商店3<br>テスト商店2 | 契約ID<br>99880960<br>99880960 | 契約名<br>株式会社テスト<br>株式会社テスト | 店舗<br>テスト商店<br>テスト商店 | 付属情報 | 端末ID<br>99190000<br>99190000 | 店舗<br>端末ID<br>端末名 * |        |      |

### 7-1 ユーザー管理(ユーザー登録・権限設定\_法人)

| MS Console                                                                                                    |                                            | <b>8</b> -                                                               |
|----------------------------------------------------------------------------------------------------|--------------------------------------------|--------------------------------------------------------------------------|
| 🕰 ダッシュボード                                                                                                    |                                            | ②  新規作成                                                                  |
| ; ⇒ 決済検索                                                                                                    | 条件                                         |                                                                          |
| し 売上集計 、 、 、 、 、 、 、 、 、 、 、 、 、 、 、 、 、 、 、                                                                                                    |                                            |                                                                          |
| 日精算                                                                                                    | ログインID Q ユーザー名 Q ステータス                     |                                                                          |
| 🎛 テストQRコード                                                                                                    |                                            |                                                                          |
| and the second second se | 検索                                         | 登録時のログインID・パスワードは必ずメモを取って下さい。                                            |
| システム設定                                                                                                    |                                            | セキュリティの兼ね合い上、アカワント登録後の<br>パスワード確認はできませんのでご注意ください。                        |
|                                                                                                    |                                            |                                                                          |
| 😕 ユーザー管理                                                                                                    |                                            |                                                                          |
|                                                                                                    | データがありません                                  | First Previous Next Last                                                 |
| 管理画面にログイン可能な                                                                                                    | 3新規作成データの入力                                |                                                                          |
| アカウント情報の作成が行えます<br>(ログインID・パスワードの作成)                                                                                                    | 新規作成                                       | 権限について                                                                   |
|                                                                                                    | ログインID*                                    | ■管理者■<br>・各店舗すべての売上閲覧設定                                                  |
|                                                                                                    | ユーザー名*                                     | ※管理者の権限をなしにしても権限:区分(7-3)で<br>登録した店舗の売上確認・検索は可能                           |
|                                                                                                    | パスワード ◎ * 目動生成                             | ・明細書の閲覧設定<br>※管理者の権限をなしにすると上部項目「精算」がなくなり                                 |
|                                                                                                    | THERLUZA() 目間2番 目 没有这金<br>ステータス * ●利用 ○ 停止 | 明細書の確認ができなくなります<br>・管理画面にログインするためのユーザー情報の作成・編集設定                         |
|                                                                                                    | 【作成】(キャンセル)<br>Lity                        | ■決済返金■<br>・管理画面上での決済取消を行う設定<br>※管理画面上での権限がなしでも決済を行うアプリ上で<br>決済を取り消すことは可能 |

### **UNIVA PAYCAST**

### 7-2 ユーザー管理(権限設定\_店舗)

#### 8-1で作成したアカウントの管理範囲を設定する(権限設定)

2-

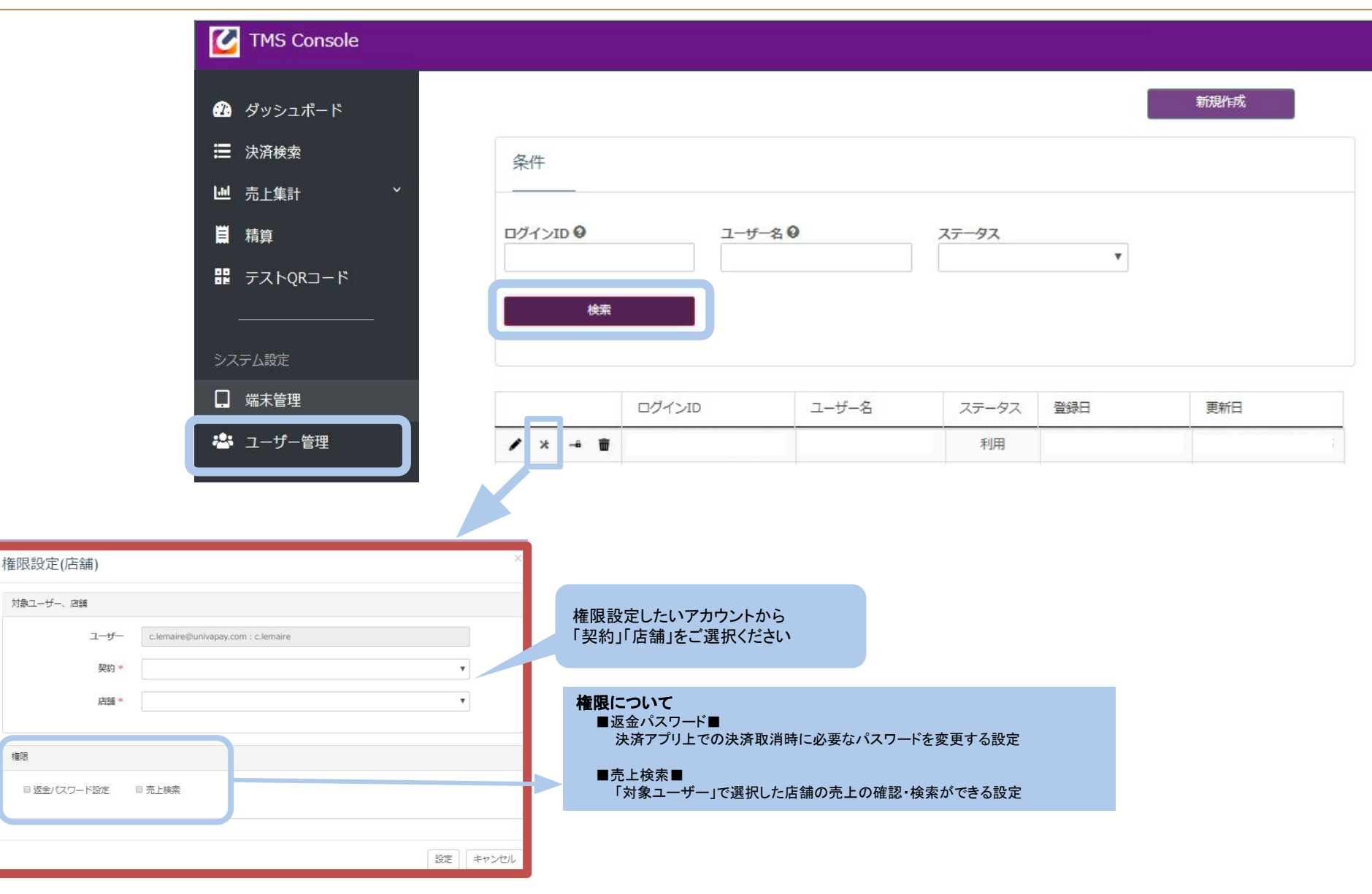

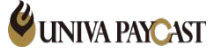

### 7-3 ユーザー管理(ユーザー変更)

| MS Console   |                    |                                        |                        |        | - T_ | 変更できる箇所 |
|--------------|--------------------|----------------------------------------|------------------------|--------|------|---------|
| 🕰 ダッシュボード    |                    |                                        |                        |        |      | 新規作成    |
| ☐ 決済検索       | 条件                 |                                        |                        |        |      |         |
| ▶ 一売上集計 ~    |                    |                                        |                        |        |      |         |
| ■ 精算         | ログインID 🔮           | ユ <del>ーザ</del> -                      | 名9                     | ステータス  | •    |         |
| ₩ テストQRコード   |                    |                                        |                        |        |      |         |
| ~            | 快発                 |                                        |                        |        |      |         |
|              |                    |                                        |                        |        |      |         |
|              |                    | コグインID                                 | ユーザー名                  | ステータス  | 登録日  | 更新日     |
|              |                    |                                        |                        | 利用     |      |         |
|              |                    |                                        |                        |        |      |         |
|              | ×                  |                                        |                        |        |      |         |
|              |                    |                                        |                        |        |      |         |
|              | <b>—</b> — — — — — |                                        |                        |        |      |         |
| ■ 管理者 ■ 決済返金 |                    | 3か所の約                                  | 編集が可能                  |        |      |         |
| ●利用 ◎ 停止     |                    | <ol> <li>①ログ・</li> <li>②権限(</li> </ol> | イン名の変更<br>(法人)の変更…8−1を | ご覧ください |      |         |
|              | 更新キャンセル            | ③既存                                    | アカウントの利用・停」            | Ŀ      |      |         |

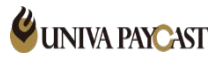

変更

### 7-4 ユーザー管理(パスワードリセット)

| MS Console    |                                                                                                    |                                                                 |                                                                                   |                                                                     |                                        |                     | 2- |
|---------------|----------------------------------------------------------------------------------------------------|-----------------------------------------------------------------|-----------------------------------------------------------------------------------|---------------------------------------------------------------------|----------------------------------------|---------------------|----|
| 😗 ダッシュボード     |                                                                                                    |                                                                 |                                                                                   |                                                                     | I                                      | 新規作成                |    |
| <b>三</b> 決済検索 | 条件                                                                                                    |                                                                 |                                                                                   |                                                                     |                                        |                     |    |
| しし売上集計        | <ul> <li>Image: A state of the state of the state of</li></ul> |                                                                 |                                                                                   |                                                                     |                                        |                     |    |
| 日間精算          | ログインID 🎱                                                                                                    | ユ <del>ーザー</del> 名 0                                            |                                                                                   | ステータス                                                               | _                                      |                     |    |
| 聞 テストQRコード    |                                                                                                    |                                                                 |                                                                                   |                                                                     |                                        |                     |    |
|               | 検索                                                                                                    |                                                                 |                                                                                   |                                                                     |                                        |                     |    |
| システム設定        |                                                                                                    |                                                                 |                                                                                   |                                                                     |                                        |                     |    |
| □ 端末管理        |                                                                                                    | ブインID                                                           | ユーザー名                                                                             | ステータス                                                               | 登録日                                    | 更新日                 |    |
| 🔹 ユーザー管理      | ★ -= =                                                                                                    |                                                                 |                                                                                   | 利用                                                                  |                                        |                     |    |
|               |                                                                                                    |                                                                 |                                                                                   |                                                                     |                                        |                     |    |
|               |                                                                                                    |                                                                 |                                                                                   |                                                                     |                                        |                     |    |
| パスワードリセット     | ×                                                                                                    |                                                                 |                                                                                   |                                                                     |                                        |                     |    |
| ユーザー          |                                                                                                    |                                                                 |                                                                                   |                                                                     |                                        |                     |    |
| パスワード @*      | 自動生成                                                                                                    |                                                                 |                                                                                   |                                                                     |                                        |                     |    |
|               | 保存 キャンセル                                                                                                    | アカウント情報の<br>こちらはご契約<br>「件名:店頭決<br>に記載しており<br>(送信元メール<br>※加盟店様!! | )資料<br>」時にメールにてご<br>注済アプリ(UnivaPa<br>」ます「パスワード」<br>・アドレス : ips-supp<br>トってにメール・いる | *案内しておりま<br>ayStoreApp)の<br>が変更対象にな<br>oort@univapay.co<br>かでのご案内を4 | す<br>設定が完了いた<br>います。<br>m)<br>テっている場合か | :しました② 」<br>ベゔ゙ぢぃます |    |

**UNIVA PAYCAST** 

### 7-5 ユーザー管理(ユーザー情報削除)

| TMS Console            |           |                |                           |       |     |      |
|------------------------|-----------|----------------|---------------------------|-------|-----|------|
| ダッシュボード                |           |                |                           |       |     | 新規作成 |
| <b>三</b> 決済検索          | 条件        |                |                           |       |     |      |
| <b>山</b> 売上集計          | ×         |                |                           |       |     |      |
|                        | ログインID    | 00             | ユーザー名 🛛                   | ステータス | -   |      |
| 🔡 テストQRコード             |           |                |                           |       | •   |      |
|                        |           | 検索             |                           |       |     |      |
| システム設定                 |           |                | ,                         |       |     |      |
| □ 端末管理                 |           | ログインID         | ユーザー名                     | ステータス | 登録日 | 更新日  |
| 🍪 ユーザー管理               | / *       | - 1            |                           | 利用    |     |      |
|                        |           |                |                           |       |     |      |
|                        |           |                |                           |       |     |      |
| 削除画面                   | ×         |                |                           |       |     |      |
| いてのコーゼーを削除します トスレルですか) |           |                |                           |       |     |      |
| •                      |           |                |                           |       |     |      |
|                        |           |                |                           |       |     |      |
|                        | OK Cancel | 新しいログ<br>未使用とな | イン情報をご登録後<br>るログイン情報の削除が可 | 「能    |     |      |

**UNIVA PAYCAST** 

### 8-1 個人設定(ユーザー名変更)

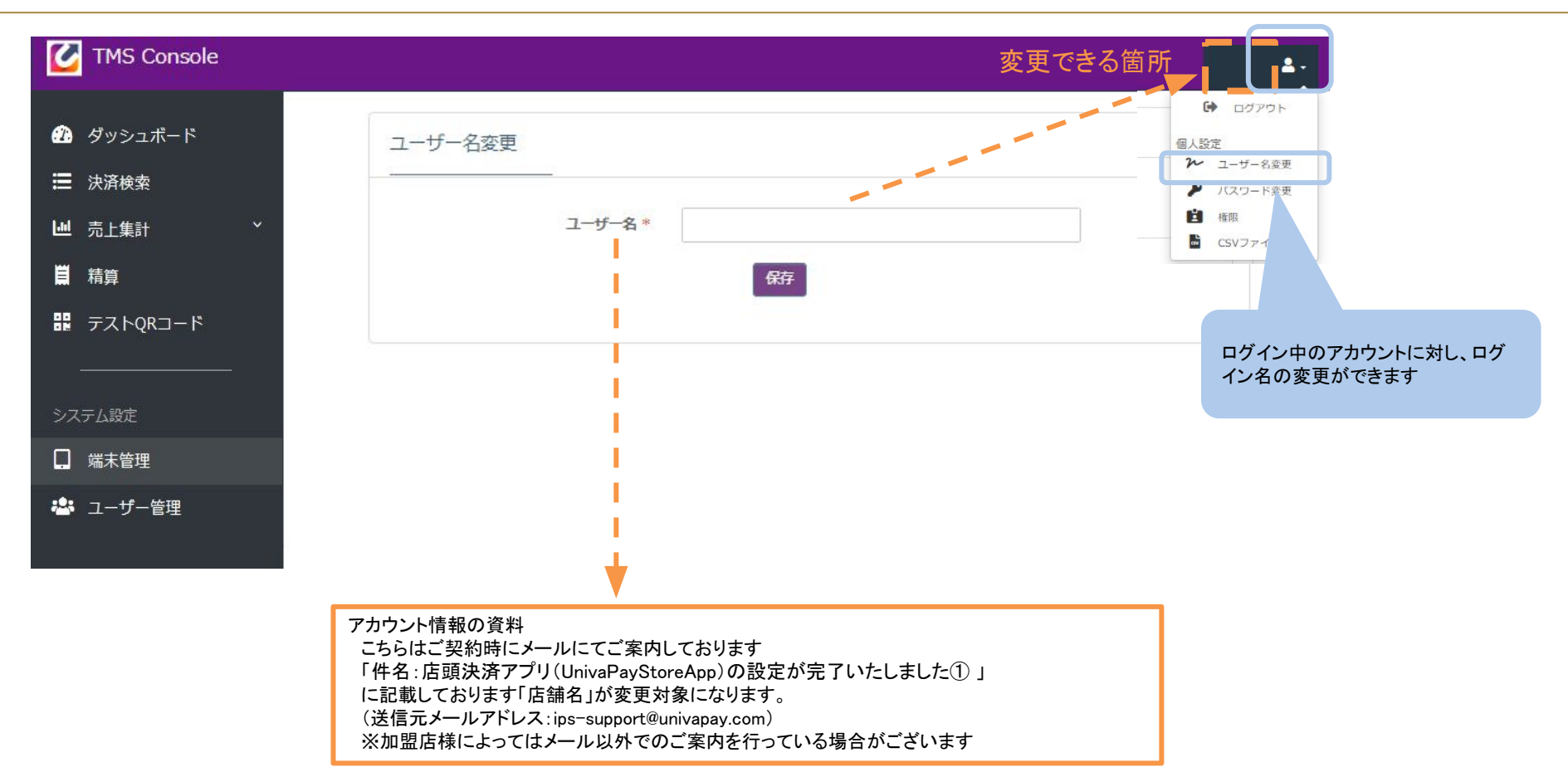

## 8-2 個人設定(パスワード変更)

| MS Console                                                                                                    |                                                                           |                                      | <u>ک</u>                                                                                                    |
|----------------------------------------------------------------------------------------------------|---------------------------------------------------------------------------|--------------------------------------|----------------------------------------------------------------------------------------------------|
| <ul> <li>⑦ ダッシュボード</li> <li>⇒ 決済検索</li> <li>▲ 売上集計 ~</li> <li>■ 精算</li> <li>■ オ算</li> <li>■ テストQRコード</li> <li>&gt;ステム設定</li> <li>□ 端末管理</li> </ul> | パスワード変更<br>現在のパスワード *<br>新しいパスワード *<br>(再入力)新しいパスワード *                    |                                      | <ul> <li>● ログアウト</li> <li>個人設定</li> <li>&gt; ユーザー名変更</li> <li>♪ パスワード変更</li> <li>値 権限</li> <li>■ CSVファーイル設定</li> </ul> |
| 🏝 ユーザー管理                                                                                                    |                                                                           | ログイン中のアカウントに対し、<br>ログインパスワードの変更ができます |                                                                                                    |
| カウント情報の資料<br>こちらはご契約時にメールにてご案内し<br>件名:店頭決済アプリ(UnivaPayStore<br>こ記載しております「パスワード」が変更<br>送信元メールアドレス:ips-support@uni<br>※加盟店様によってはメール以外でのこ             | ております<br>App)の設定が完了いたしました②<br>対象になります。<br>vapay.com)<br>「案内を行っている場合がございます | L                                    |                                                                                                    |

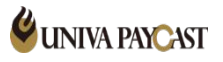

## 8-3 個人設定(権限)

| MS Console                                                                                          |                                                   | <b>4</b> -                                                                                                    |
|----------------------------------------------------------------------------------------------------|---------------------------------------------------|----------------------------------------------------------------------------------------------------|
| <ul> <li>         ・グリシュボード         </li> <li>         ・決済検索         ・         ・         ・</li></ul> |                                                   | <ul> <li>● ログアウト</li> <li>個人設定</li> <li>→ ユーザー名変更</li> <li>● バスワード変更</li> <li>● バスワード変更</li> <li>● 「ないファイル設定</li> </ul> |
| ■ 相昇<br>器 テストQRコード<br>                                                                              | ∞ 返金パスワード設定 ∞ 売上検索                                | ログイン中のアカウントの権限状況を<br>ご確認いただけます                                                                                          |
| システム設定<br>端末管理                                                                                      |                                                   |                                                                                                    |
|                                                                                                    | 「管理者」にチェックがある管理画面をご使用の場合は8-1~<br>の内容も併せてご確認くださいませ |                                                                                                    |

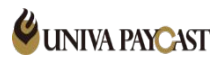

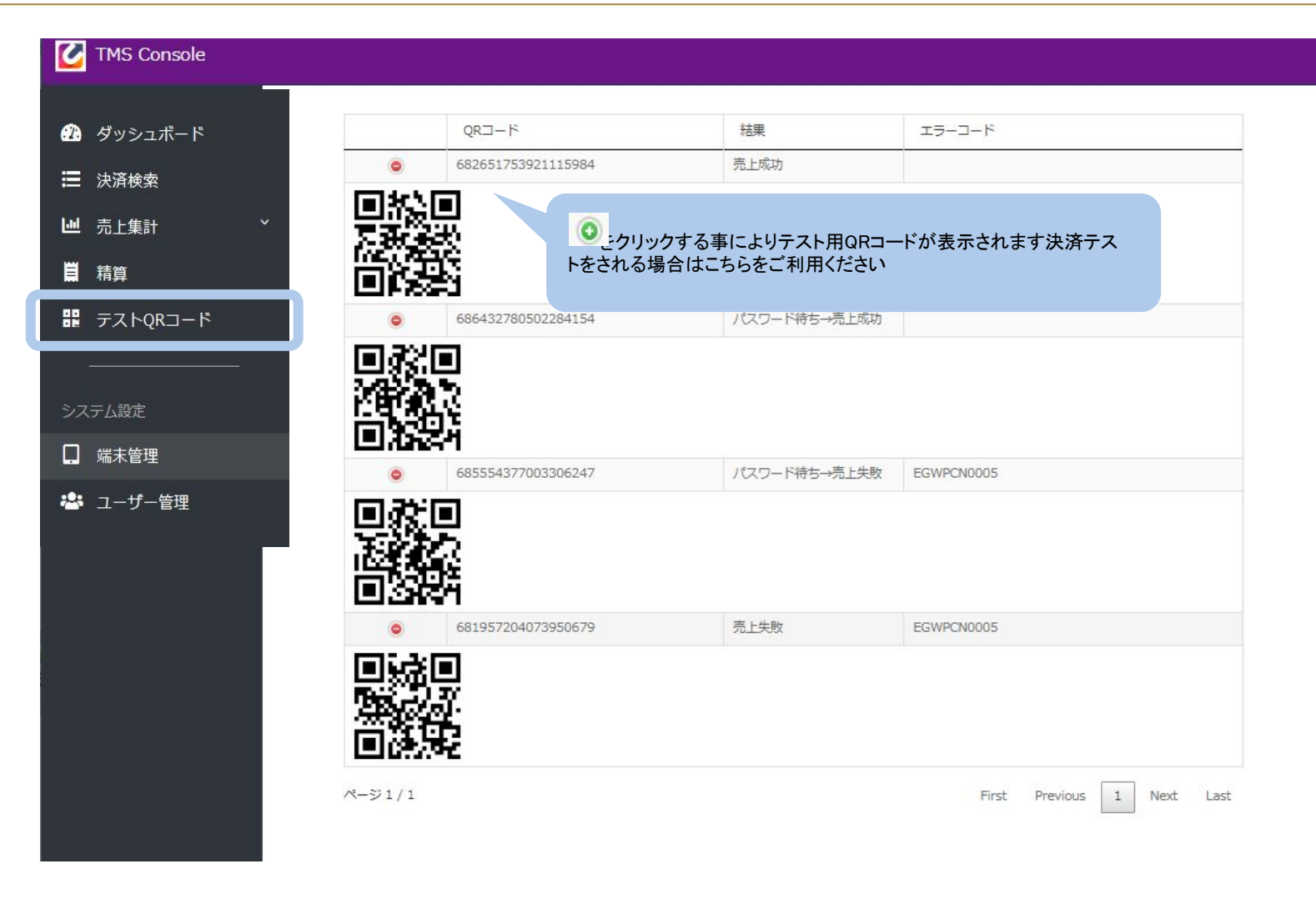

管理画面に掲載しているテストQRコードは利用可能な状態で提供しております。受付拒否へ変更を希望する場合は弊社へご連絡ください。

### 10 複数店舗・端末をご契約の加盟店様へ

#### ① ■契約ID■

明細書の枚数ごと発行される単位(例:同一会社の売上でも明細を分けるなど) ※契約ID追加設定をご希望の場合は弊社営業担当までご相談くださいませ

#### ② ■店舗名■

1枚の明細書内で売上表示をある単位ごとの小計も併せて表示させる際に使用する単位 ※店舗の追加設定をご希望の場合は弊社営業担当までご相談くださいませ

#### ③ ■端末名■

決済アプリ(主にUnivaPayStoreApp)のデバイスの数ごとに発行いたします 〈例〉決済用の端末をiPad×1台、androidのタブレット×2台 合計3台ご用意いただいた場合端末(端末IDとパスワード)は「3つ」発行いたします ※同じ端末IDとパスワードで2台分のアプリのログインはできません。端末追加をご希望の場合は、サポートデスクへご連絡くださいませ

管理画面(決済検索)

| ① <sub>契約ID</sub> | 9                         | 店舗名 😡                                |                                                                                                    | 付居情報♀                                                                                                    |
|-------------------|---------------------------|--------------------------------------|----------------------------------------------------------------------------------------------------|----------------------------------------------------------------------------------------------------|
|                   | *                         | 15                                   | •                                                                                                    |                                                                                                    |
| 最終処理              | 0                         | 状態                                   |                                                                                                    | エラー種別 🥝                                                                                                    |
|                   | *                         |                                      | •                                                                                                    | ×                                                                                                    |
|                   |                           | 銘柄 🥹                                 |                                                                                                    | 伝票番号 ❷                                                                                                    |
| ~                 |                           |                                      | •                                                                                                    |                                                                                                    |
|                   |                           |                                      |                                                                                                    |                                                                                                    |
|                   |                           |                                      |                                                                                                    | CSVダウンロード                                                                                                    |
|                   | ① <sub>契約ID</sub><br>最終処理 | ① 契約ID @ ②<br>■ ▼<br>■ 最終処理 Ø<br>■ ▼ | <ol> <li>契約ID ●</li> <li>2 店舗名 ●</li> <li>「</li> <li>最終処理 ●</li> <li>状態</li> <li></li> <li></li></ol> | <ol> <li>契約ID ◎</li> <li>2 店舗名 ◎</li> <li>▼</li> <li>■</li> <li>■</li></ol> |

#### 売上明細書

|                   |      | Alij | pay |       | (  | We          | Chat |       |                  |
|-------------------|------|------|-----|-------|----|-------------|------|-------|------------------|
| ⑦ 店舗              | 取引金額 |      | リフ  | アンド金額 | J  | <b>女引金額</b> | リフ   | アンド金額 | 総売上金額            |
|                   | 件数   | 金額   | 件数  | 金額    | 件数 | 金額          | 件数   | 金額    | 1998 - 1996<br>1 |
|                   | 0    | ¥0   | 0   | ¥0    | 0  | ¥0          | 0    | ¥0    | ¥0               |
| de sur la company | 0    | ¥0   | 0   | ¥0    | 0  | ¥0          | 0    | ¥0    | ¥0               |
|                   | 0    | ¥0   | 0   | ¥0    | 0  | ¥0          | 0    | ¥0    | ¥0               |
| 小計                | 0    | ¥0   | 0   | ¥0    | 0  | ¥0          | 0    | ¥0    | (A) ¥0           |

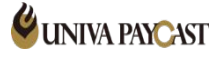

### 11 サポートデスクの問い合わせ先

決済アプリや管理画面の操作方法、故障など

### サポートデスク:お問い合わせ先

# TEL 0570-035-672 [9:00~21:00]

※IP電話・PHSの方は 06-6538-2060 へおかけください

MAIL ips-support@univapay.com

お問い合わせいただく際は、「契約名もしくは店舗名」を最初にお伝えください

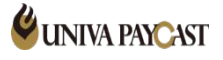